**REGULAR PURCHASE REQUISITION** 

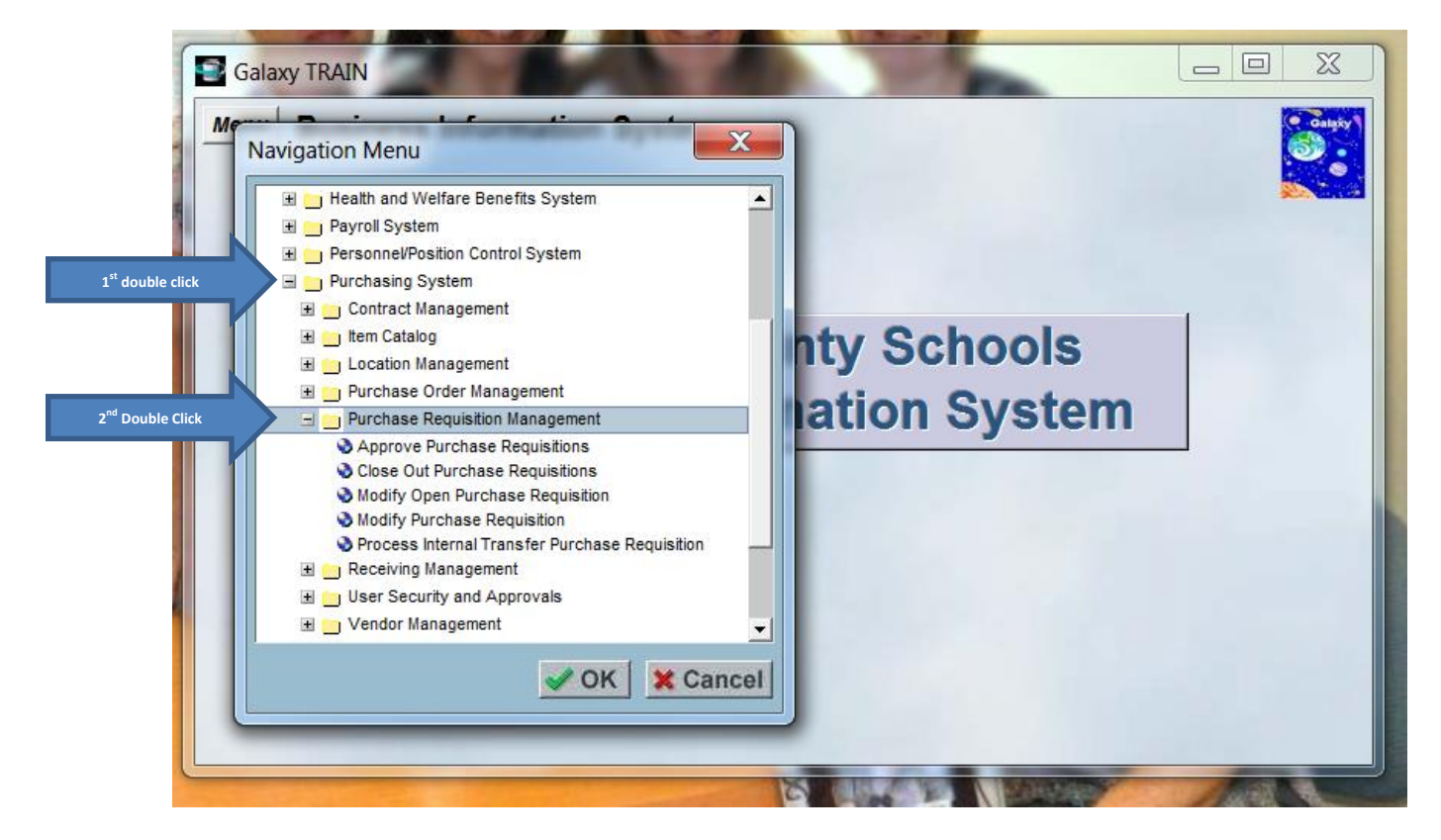

Double Click on the plus sign on "Purchasing System" then double click on the plus sign on "Purchase Requisition Management"

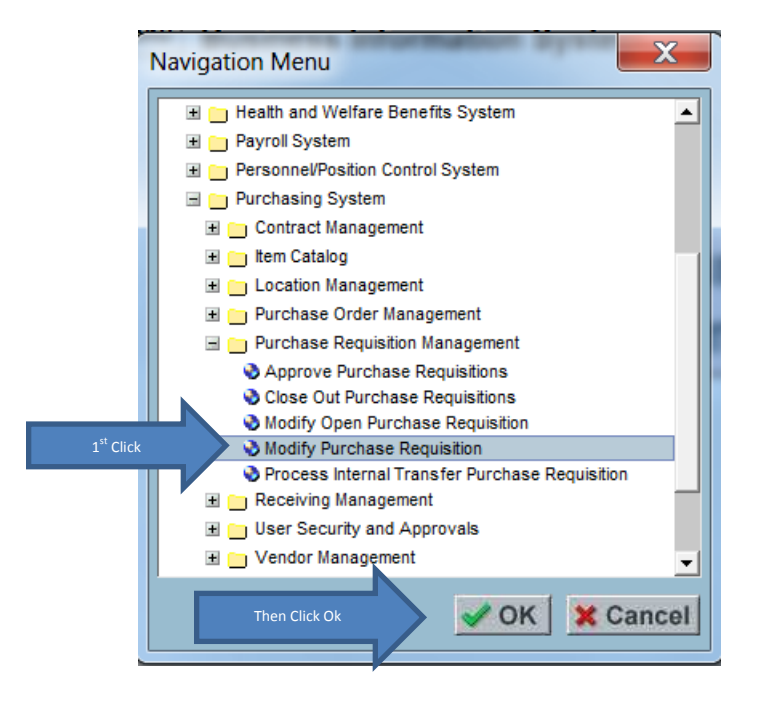

Click on "Modify Purchase Requisition" and click on "ok".

REGULAR PURCHASE REQUISITION

| Modify Purchase Requisition - Galaxy TRAIN                                   |        |
|------------------------------------------------------------------------------|--------|
| Menu Modify Purchase Requisition                                             | Calaky |
| Search Details Items Notes Approvals                                         |        |
|                                                                              |        |
| County: 133 - RIVERSIDE COUNTY  District: 105 - PALO VERDE COMMUNITY COLLEGE |        |
| Fiscal Year: 2013 -                                                          |        |
| Purchase Requisition Number:                                                 |        |
| Purchase Requisition Prefix: R - PURCHASE REQUISITION                        |        |
| Purchase Requisition Status:                                                 |        |
| Primary Vendor:                                                              |        |
| Vendor Name:                                                                 |        |
| Ship To Location:                                                            |        |
| Worksite Location:                                                           |        |
| P.R. Originator User ID:                                                     |        |
|                                                                              |        |
| Purchase Requisition Number:                                                 |        |
| Show Previous Year Purchase Requisitions                                     |        |
| Click Here                                                                   | Find   |

#### Click on Add

| Modify Purchase Re   | equisition - Galaxy TRAIN                                                                         |
|----------------------|---------------------------------------------------------------------------------------------------|
| Menu Modify P        | urchase Requisition                                                                               |
| Search Details It    | ems Notes Approvals                                                                               |
| District: 05 - PALO  | VERDE COMMUNITY COLLEGE Fiscal Year: 2013 P.R. Number: R0000NEW                                   |
| PR TV                | De: N - NORMAL 09/21/2012                                                                         |
| P.R. Stat            | us: N - NEW (NOT SL 1 <sup>st</sup> Enter 1 <sup>st</sup> few letters of name then * arch: QUILL* |
| P.R. Amou            |                                                                                                   |
| Catego               | ory: Vendor Address: A                                                                            |
| P.R. Request         | tor: Bill To Location: CORPORATE A Palo Verde Community College                                   |
| Approval L           | ist: Ship To Location: CORPORATE A Palo Verde Community College                                   |
| P.R. Originator User | ID: 161181 Worksite Location: PVC PALO VERDE COLLEGE MAIN CAMPUS                                  |
| Quelo d Divers N     | SLAGAN, STEPHANE MARE                                                                             |
| Contact Phone N      | In Board Rpt. Desc. ]                                                                             |
| Update User          | ID: 1161181 Routing:                                                                              |
| Update Timestan      | np: j09/06/2012 9:13 AM Misc. Field 2:                                                            |
|                      | In Rev. Rev Cmt.                                                                                  |
| @ Print              | Save X Cancel                                                                                     |

Enter a few letters from the vendor's name, then \* and then click on triangle to bring up vendors.

**REGULAR PURCHASE REQUISITION** 

| Modify Purchase Requisition - Galaxy TRAIN                                    |                  |                         |
|-------------------------------------------------------------------------------|------------------|-------------------------|
| Menu Modify Purchase Requisition                                              | )                | (Calgiry)               |
| Search Details Items Notes Approvals                                          |                  |                         |
| District: 05                                                                  |                  | Delete                  |
| Vendor Number Vendor Name<br>14321 QUILL<br>Select Vendor<br>11046 QUILL CDBP |                  |                         |
| P                                                                             | QUILL COIN .     | Primary Vendor          |
| P.F                                                                           |                  |                         |
|                                                                               |                  |                         |
| P.R. F                                                                        |                  | Verde Community College |
| Apr                                                                           | Citor OK Cancel  | Verde Community College |
|                                                                               |                  | COLLEGE MAIN CAMPUS     |
| Contact Phone Nbr:                                                            | Board Rpt. Desc: |                         |
| Update User ID: 161181                                                        | Routing:         |                         |
| Opdate Timestamp, jusiouzurz 3.13 Am                                          | In Rev. Rev. Cmt |                         |
|                                                                               |                  |                         |
| # Print                                                                       |                  | Save X Cancel           |

Select the vendor you would like to use the Click "ok".

| Modify Purchase Requisition - Galaxy TRAIN  |                                                            |
|---------------------------------------------|------------------------------------------------------------|
| Menu Modify Purchase Requisition            | n Compo                                                    |
| Search Details Items Notes Approvals        |                                                            |
| District: 05 - PALO VERDE COMMUNITY COLLEGE | Fiscal Year: 2013 P.R. Number: R0000NEW                    |
| P.R. Type: N - NORMAL                       | Date Due: 09/21/2012 Primary Vendor                        |
| P.R. Status: N - NEW (NOT SUBMITTED FOR)    | Al Vendor Name Search: QUILL* 11046                        |
| Category                                    | Vendor Address: 1                                          |
|                                             | P.O. BOX 94080, PALATINE, IL 600944080 USA                 |
| P.R. Requestor:                             | Bill To Location: CORPORATE A Palo Verde Community College |
| Approval List:                              | Ship To Location: CORPORATE Palo Verde Community College   |
| P.R. Originator User ID: 161181             | Worksite Location: PVC A PALO VERDE COLLEGE MAIN CAMPUS    |
| SLAGAN, STEPHANE MARIE                      | Reard Bet Dears' OFFICE SUDDUES                            |
| Update User ID: 1                           | And "Routing" Routing: S. SLAGAN                           |
| Update Timestamp: 09/06/2012 9:13 AM        | Misc. Field 2:                                             |
|                                             | In Rev. Rev Cmt.                                           |
| ∯ Print                                     | Save X Cancel                                              |

Fill in "Board Rpt. Desc." And also "Routing"

**REGULAR PURCHASE REQUISITION** 

|                 | Modify Purchase Re         | quisition - Gala<br>urchase Re | axy TRAIN          |                                    |                       |                                       |
|-----------------|----------------------------|--------------------------------|--------------------|------------------------------------|-----------------------|---------------------------------------|
| Click on "Iter  | Vendor: Quill CORP.        | Edit Desc.                     | Discount Amt: 0.00 | Fiscal Year: 2013<br>Pct: 0.000000 | P.R. Number: R0000NEW | Acct. Dist.                           |
|                 | Line Nbr. Fiscal Year Iter | n Name                         | Description        | Quantity Unit Price                | U/M Amount Discount   | Discount<br>Amount Freight Amount Tax |
|                 |                            |                                |                    |                                    |                       |                                       |
|                 |                            |                                |                    |                                    |                       |                                       |
| Then click "add | Add Line Add Ad            | ct. Add Fav                    | 7. BaDup 1         | Delete                             |                       | All Save Cancel                       |

Click on "items" Tab, then click on "Add Line".

| Modify Purchase Requisit                   | ion - Galaxy TRAIN                                                                                                    |                             |
|--------------------------------------------|----------------------------------------------------------------------------------------------------|-----------------------------|
| Menu Modify Purch<br>Search Details Items  | Add a P.R. Line Nbr.                                                                                                    |                             |
| Vendor: QUILL P.                           | Line Nbr. Item Name<br>0001 ITEM NUMBER FROM CATALOG                                                                                | R0000NEW Acct. Dist.        |
| 1 <sup>ST</sup> FILL IN ALL<br>INFORMATION | LISTE ITEMS HERE         Edit Desc.           Quantity         Unit Price         U/M           1.00         15.990000         EACH | Discount Freight Amount Tax |
|                                            | Discount 🔽 Freight 🔽 Taxable<br>Delivery Instructions                                                                               |                             |
|                                            | Asset Location Code<br>P.R. Line Fiscal Year: 2013  THEN CLICK SAVE                                                                 |                             |
| <u> </u>                                   |                                                                                                    | ·                           |
|                                            | Add Env BaDup                                                                                                    |                             |
| Add Line Add Acct.                         |                                                                                                    | Save A Cancel               |

Fill in "Item Name", "Description of item", "Quantity", "Unit Price", and "U/M" (Unit of Measure). Also click on "Discount", "Freight", or "Taxable" if any of these items apply to your item. Then click "Save".

**REGULAR PURCHASE REQUISITION** 

| Menu Modify Purch                                                                   | nase Requisition                                                            |                                                                                                    |                                                                   |                            | Calify                |                                              |
|-------------------------------------------------------------------------------------|-----------------------------------------------------------------------------|----------------------------------------------------------------------------------------------------|-------------------------------------------------------------------|----------------------------|-----------------------|----------------------------------------------|
| Search Details Items                                                                | Notes Approvals                                                             | Fiscal Year: 2013 P.R                                                                                                    | . Number: R0000NEW                                                |                            | Acct. Dist.           |                                              |
| Show Description Edit P.R. Line Line Nbr. Fiscal Year Item Name P.001 2013 ITEM NUM | t Desc. Discount Amt: 0.00<br>e Description<br>MBER FROM C LISTE ITEMS HERE | Pct:         0.000000         Fr           Quantity         Unit Price         U/t           1.00         15.99         EAC | eight Amt: 0.00<br>4 Amount Discount<br>H 5.99 N                  | Discount<br>Amount Freight | Freight<br>Amount Tar | Add Freight or discount amount. Tax is auto. |
| ter Budget # Fund School Reso<br>11 BSV 000                                         | surce PY Goal Function Object<br>00 4 6720 0000 4550 0<br>Total             | Amount Percent .<br>0.00 1.000000<br>0.00 1.000000<br>Tot                                                                   | Acct 3 <sup>rd</sup> enter either<br>amount OR percent<br>at 5.99 | 0.00                       | 0.00                  |                                              |
|                                                                                     |                                                                             |                                                                                                    | ·                                                                 |                            |                       |                                              |
|                                                                                     |                                                                             |                                                                                                    |                                                                   |                            |                       |                                              |
|                                                                                     |                                                                             |                                                                                                    |                                                                   |                            | ▶                     |                                              |

-Add freight or discount amount if needed. Tax will be automatically calculated if selected on item.

-If you have more items, repeat the last step until all items have been added.

- Click "Add Acct.", then Enter Budget Number. If you need to add more than one budget number to a line, you can repeat this process. Enter either Amount or Percent, NOT BOTH! If there is more than one budget line, you must split the percentage or amount between the lines. <u>Please make sure your budget</u> <u>number is correct as the system will automatically check budget upon 1<sup>st</sup> approval!</u>

**REGULAR PURCHASE REQUISITION** 

| Modify Purchase Requisition - Galaxy TRAIN                    |                                                       |
|---------------------------------------------------------------|-------------------------------------------------------|
| Menu Modify Purchase Requisition                              | Canay San San San San San San San San San San         |
| 1 <sup>st</sup> Click on "Notes" tab <b>6 Notes Approvals</b> |                                                       |
| Vendor: QUILL CORP. Fiscal Year                               | 2013 P.R. Number: R0000NEW                            |
| Internal                                                      |                                                       |
|                                                               | PURCHASES, NEW VENDOR INFORMATION, QUOTE NUMBER, ETC. |
| 2 <sup>—</sup> Enter External Notes                           | THEN CLICK SAVE                                       |
|                                                               |                                                       |
|                                                               |                                                       |
|                                                               |                                                       |
|                                                               |                                                       |
|                                                               |                                                       |
|                                                               |                                                       |
| /// Attach                                                    | // Attach                                             |
| Attacii                                                       | Attacii                                               |
|                                                               | Last Click "Save" Save X Cancel                       |
|                                                               |                                                       |

- Click on "Notes" Tab. Then enter internal and/or External Notes. Remember that internal notes are for the Approvers and will not print on the purchase order. External notes will print on the Purchase Order. When completed, click "save".

| S Modify Purchase Requisition - Galaxy TRAIN                                                                                                    | X      |
|----------------------------------------------------------------------------------------------------|--------|
| Menu Modify Purchase Requisition                                                                                                    | Galaxy |
| Search Details Items Notes Approvals                                                                                                    | 2      |
| Vendor: QUILL CORP. Fiscal Year: 2013 P.R. Number: R0000NEW                                                                                                    |        |
| _ Internal External                                                                                                    |        |
| Confirmation  Confirmation  Please confirm your request to s  Click "OK  Cancel  This Should be Your JUSTIFICATION FOR  OK  Cancel  Click "OK  Cancel  Click "OK  Click "OK  Cancel  Click "OK  Cancel  Click "OK  Cancel  Click "OK  Cancel  Click "OK  Click "OK  Click "OK  Click "OK  Cancel  Click "OK  Cancel  Click "OK  Cancel  Click "OK  Click "OK |        |
| <u></u>                                                                                                    |        |
| Save X Cancel                                                                                                    | 1      |

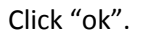

**REGULAR PURCHASE REQUISITION** 

| Modify Purchase Requisition - Galaxy TRAIN                  | \$   |
|-------------------------------------------------------------|------|
| Menu Modify Purchase Requisition                            | laxy |
| Search Details Items Notes Approvals                        |      |
| Vendor: QUILL CORP. Fiscal Year: 2013 P.R. Number: R0000NEW |      |
| Internal External                                           |      |
| Approval                                                    |      |
| Submit for Approval?<br>Click "Yes" No                      |      |
| Attach                                                      |      |
| Save X Cancel                                               |      |

#### Click "Yes".

| Modify I | Purchase Requi | sition - G | alaxy TRAIN       | 100                              | -            |           |                                                 |                                                          |
|----------|----------------|------------|-------------------|----------------------------------|--------------|-----------|-------------------------------------------------|----------------------------------------------------------|
| Menu N   | lodify Purc    | hase       | Requisiti         | on                               |              |           |                                                 | Calajiy<br>653                                           |
| Search   | Details Items  | Notes      | Approvals         |                                  |              |           |                                                 |                                                          |
| Vendor:  | QUILL CORP.    |            |                   | Fiscal Year: 2013                | P.R. Number: | R0000NEW  | 4                                               |                                                          |
| Internal |                | Warning    |                   |                                  | ×            |           |                                                 | -1                                                       |
|          |                | The fell   | uuina Eurada ara  | insufficient. De very went te eu | arrida?      | FORMATION | You will get this message                       | if there is no money in the                              |
|          |                | Insuffici  | ent funds in acco | ount 11-BSV-0000-4-6720-0000-    | 4550         |           | budget number you are<br>"No" and then submit a | trying to use!Please click<br>a transfer to the business |
|          |                |            |                   | Yes                              | No           |           | of                                              | fice!                                                    |
|          |                |            |                   | <u></u>                          |              |           |                                                 |                                                          |
|          |                |            |                   |                                  |              |           |                                                 |                                                          |
|          |                |            |                   |                                  |              |           |                                                 |                                                          |
|          |                |            |                   |                                  |              |           |                                                 |                                                          |
|          |                |            |                   |                                  |              |           | 12- 1800                                        |                                                          |
|          |                |            |                   | @ Attach                         |              |           | <b>Attack</b>                                   |                                                          |
|          |                |            |                   |                                  |              |           | 🌗 Save 🗶 Canc                                   | el                                                       |
|          |                | _          |                   |                                  |              |           |                                                 |                                                          |

You will only see this message if there is no money in the account you are trying to use. Please submit a transfer and then resave once the transfer has been completed. You must click no as the only people with override capabilities are the Fiscal Services Staff and they will not override! <u>Your requisition will</u> not move past this point unless there is money in the account!

**REGULAR PURCHASE REQUISITION** 

| S Modify Purchase Requisition - Galaxy TRAIN                                                                            |                     |
|----------------------------------------------------------------------------------------------------|---------------------|
| Menu         Modify Purchase Requisition           Search         Details         Items         Notes         Approvals | Congey<br>Congey    |
| Vendor: QUILL CORP. Fiscal Year: 2013 P.R. Number: R0000013 This is your Pure                                           | chase Requisition # |
| Confirmation Confirmation Confirmation Click "OK" OK                                                                    | R                   |
| <u></u>                                                                                                    | ach                 |
| 🚷 Save 🗶 Ca                                                                                                    | incel               |

- Click Ok. You will then be able to see your Purchase Requisition Number.

| S Modify Purchase Requisition - Galaxy T                             | RAIN                             |                       | _ |  |
|----------------------------------------------------------------------|----------------------------------|-----------------------|---|--|
| Menu Modify Purchase Requ                                            | isition                          |                       |   |  |
| Click "Approvals" Tab                                                | ovals                            |                       |   |  |
| Vendor: QUILL CORP.                                                  | Fiscal Year: 2013                | P.R. Number: R0000013 |   |  |
| Seq. Nbr. Alias ID Employee Name<br>0001 CB0 SLAGAN, STEPHANIE MARIE | Approval Status Update Timestamp | Approval Comment      |   |  |
|                                                                      |                                  |                       |   |  |
|                                                                      |                                  |                       |   |  |
|                                                                      |                                  |                       |   |  |
|                                                                      |                                  |                       |   |  |
|                                                                      |                                  |                       |   |  |
|                                                                      |                                  |                       |   |  |
|                                                                      |                                  |                       |   |  |
|                                                                      |                                  |                       |   |  |
|                                                                      |                                  |                       |   |  |
|                                                                      |                                  |                       |   |  |
| <u> </u>                                                             |                                  |                       |   |  |

Click Approvals Tab, This will show you all approvers required for your requisition. Your supervisor is 1<sup>st</sup> approval, followed by the VP of your service area unless you report directly to the Supt/Pres. and then your requisition will be approved by her/him. Any Purchase over \$10,000.00 goes automatically to the Superintendent. Travel requests, computer items and/or technology, Contracts, as well as funds 12, 33, 41 have additional approval steps. *Purchase Requisition funds will encumber upon first approval!*

REGULAR PURCHASE REQUISITION

#### Viewing Approvals

| Navigation Menu | RDE COMMUNITY COLLEGE |         |
|-----------------|-----------------------|---------|
|                 |                       | So Find |

#### Click on View Purchasing

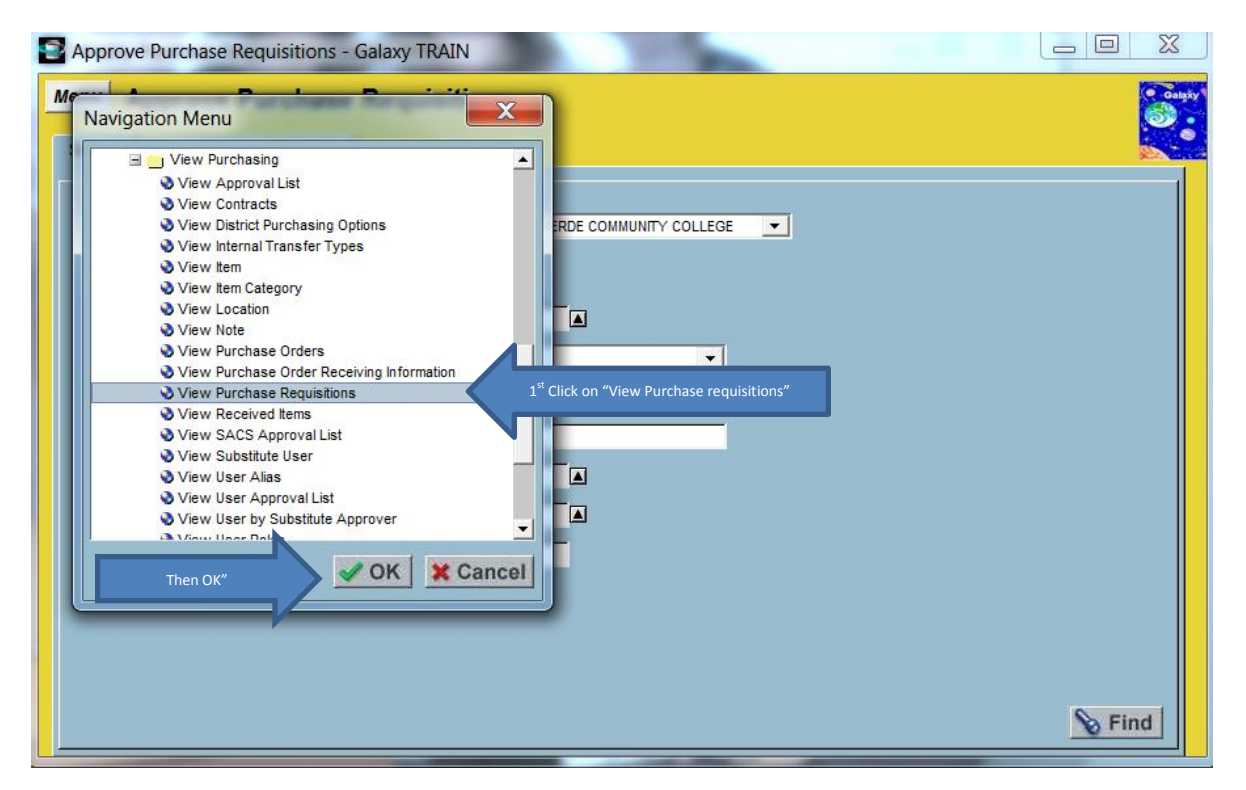

Click on "View Purchase Requisitions", then click "OK".

**REGULAR PURCHASE REQUISITION** 

| E | View Purchase Requisitions - Galaxy TRAIN      |                             |
|---|------------------------------------------------|-----------------------------|
|   | Menu View Purchase Requisitions                | C Cauty                     |
|   | Search Purchase Requisition Data               |                             |
|   |                                                |                             |
|   | Eiscal Vear 2013                               |                             |
|   | Purchase Requisition Number:                   | uistion Number or click the |
|   | Purchase Requisition Prefix:                   | ieingre                     |
|   | Purchase Requisition Status:                   | J                           |
|   | From P.R. Created Date: To:                    |                             |
|   | Primary Vendor: Vendor Name:                   |                             |
|   | Ship To Location: Worksite Location:           |                             |
|   | P.R. Originator User ID:                       |                             |
|   | Category:                                      |                             |
|   | Item Name:                                     |                             |
|   | Project                                        |                             |
|   | Fund School Resource Year Goal Function Object | Find                        |
|   |                                                |                             |

Enter the Purchase Requisition Number or click the Triangle to look up your requisition.

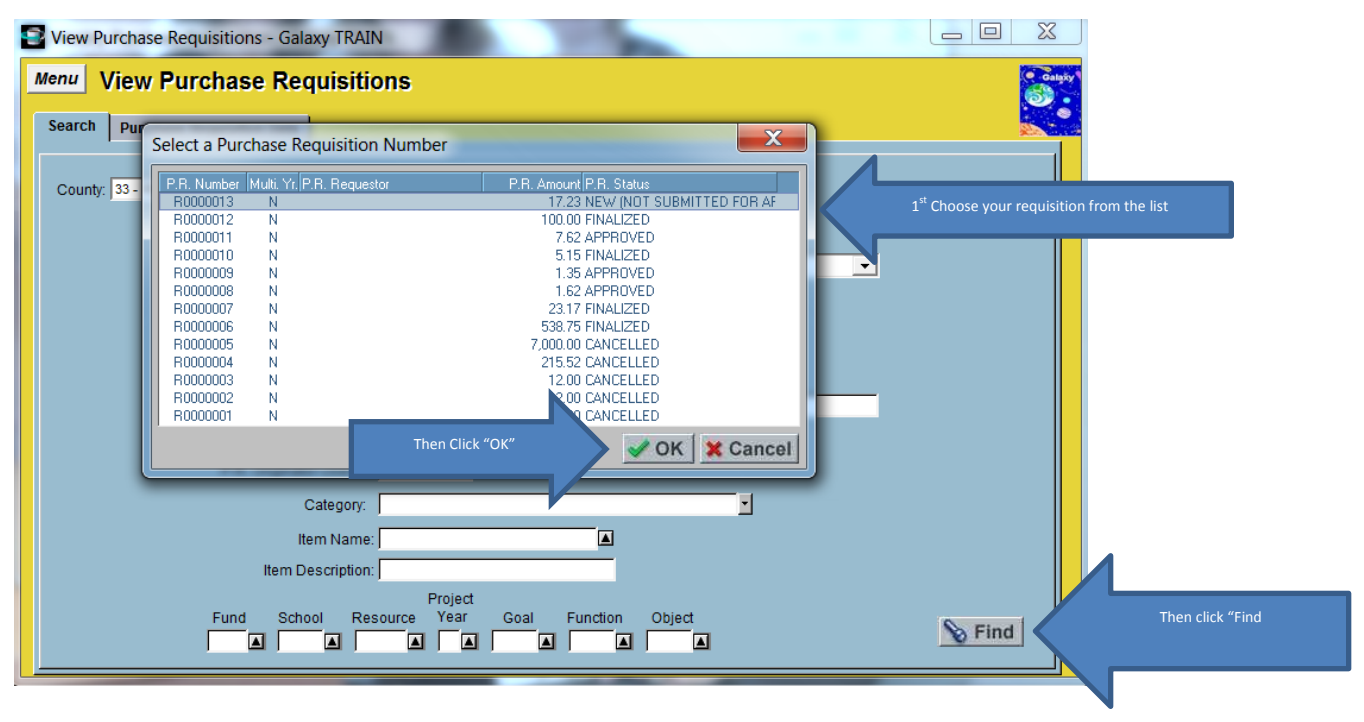

1<sup>st</sup> Choose your requisition from the list and then click from the list. Then click "Find"

**REGULAR PURCHASE REQUISITION** 

| 9 | View Pu    | irchase Requisit    | ions - Galax   | ky TRAIN        |                    | 100                      | -               |                               |                   |
|---|------------|---------------------|----------------|-----------------|--------------------|--------------------------|-----------------|-------------------------------|-------------------|
| ٨ | lenu 🚺     | /iew Purch          | ase Req        | uisitions       | ;                  |                          |                 |                               | Galaxy            |
| ۱ | Search     | Purchase Requi      | sition Data    |                 |                    |                          |                 |                               |                   |
| ſ | Fiscal Yea | r P.R. Number P.R.  | Type P.R. Sta  | atus Multi. Yr. | Vendor Vend        | lor Name                 |                 | P.R. Amount P.R. Requestor    | Worksite          |
|   | 2013       | R0000013            | N N            | N               | 11046 QUIL         | L CORP.                  |                 | 17.23                         | PVC - PALO VERC   |
|   |            |                     |                |                 |                    |                          |                 |                               |                   |
|   |            |                     |                |                 |                    |                          |                 |                               |                   |
|   |            |                     |                |                 |                    |                          |                 |                               |                   |
|   | •          |                     |                |                 |                    |                          |                 |                               |                   |
| - | District   | 05 - PALO VERDE C   | OMMUNITY CO    | LLEGE           | Fiscal Year        | - 2013 P.R.N             | lumber: R       |                               |                   |
| ſ | Detaile    |                     | 4 Di-4-ih-4i   |                 | with a mineral Day |                          |                 | Click on "Approv              | als"              |
|   | Details    | nems Accour         | t Distribution | Notes A         | uthorized Pu       | rcnaser Approva          |                 |                               |                   |
|   | In or/Door | P.R. Type:          | N - NORMAL     |                 | _                  | P.R. Created Date:       | 09/06/2012      | Date I                        | Due: 09/21/2012   |
|   | inci/Deci  | P R Status:         | N - NEW (NOT   | SUBMITTED FOR   | R AF               | Vendor Address:          | 1 - P.O. BOX 94 | 080 PALATINE II 600944080 USA |                   |
|   |            | P.R. Amount:        | 17.23          |                 | Aulti. Yr. P.R.    | Bill To Location:        | CORPORATE - I   | Palo Verde Community College  | ·                 |
|   |            | Category:           | -              |                 |                    | Ship To Location:        | CORPORATE - I   | Palo Verde Community College  |                   |
|   |            | P.R. Requestor:     |                |                 |                    | Worksite Location:       | PVC - PALO VE   | RDE COLLEGE MAIN CAMPUS       |                   |
|   |            | Approval List:      |                |                 |                    | Board Rpt. Desc:         | OFFICE SUPPLIE  | ES                            |                   |
|   | P.R. 0     | Originator User ID: | 161181         | SLAGAN, STE     | PHANIE MARIE       | Routing:                 | S. SLAGAN       |                               |                   |
|   | C          | Undate User ID:     | 161181         | 09/06/2012 9:2  | 9 AM               | MISC. Field 2:           | Y Rev Cmt       | 161181 -NO MONEY IN BUDGET    |                   |
|   |            | Override User ID:   | 161181         | 09/06/2012 9:2  | 26 AM              | A Print                  | - nor onic j    |                               | Print HTML Report |
|   |            |                     |                |                 |                    | Record Contract Contract |                 |                               | internal Report   |

#### Click on approvals

| I | View Purchas Requisitions - Galaxy TRAIN                                                                                                    |                                            |
|---|----------------------------------------------------------------------------------------------------|--------------------------------------------|
|   | Menu     V     2 <sup>nd</sup> Click Menu to return to the main menu.       Search     Purchase Requisition Data                                                                                                    |                                            |
|   | Fiscal Year       P.R. Number       P.R. Type       P.R. Status       Multi: Yr.       Vendor       Vendor       Name       P.R. Amount       P.R. Requestor       Worksite         2013       R0000013       N       N       11046 QUILL CORP.       17.23       PVC - PALO VERC         Image: Provide the status       Visite       N       11046 QUILL CORP.       17.23       PVC - PALO VERC         Image: Provide the status       Visite       N       N       11046 QUILL CORP.       17.23       PVC - PALO VERC         Image: Provide the status       N       N       11046 QUILL CORP.       17.23       PVC - PALO VERC         Image: Provide the status       N       N       11046 QUILL CORP.       17.23       PVC - PALO VERC         Image: Provide the status       Image: Provide the status       Image: Provide the status       Image: Provide the status       Image: Provide the status         Image: Provide the status       Image: Provide the status       Image: Provide the status       Image: Provide the status       Image: Provide the status         Image: Provide the status       Image: Provide the status       Image: Provide the status       Image: Provide the status       Image: Provide the status         Image: Provide the status       Image: Provide the status       Image: Provide the status <td< th=""><th></th></td<> |                                            |
|   | Details         Items         Account Distribution         Notes         Authorized Purchaser         Approvals           Seq. Nbr.         Alias ID         Employee Name         Approval Status         Update Timestamp         Approval Comment         1 <sup>st</sup> You will be able to view the approval Status is update Timestamp         Approval Comment         supervisors. If the answer is yes, it ment approver, if no, you must make to changes and resubmit.                                                                                                    | vals of your<br>oves on the<br>he required |
|   |                                                                                                    |                                            |

REGULAR PURCHASE REQUISITION

| Me<br>Ne | ew Purchase Requisitions - Galaxy TRAIN                |                      |                     |                         |                 |
|----------|--------------------------------------------------------|----------------------|---------------------|-------------------------|-----------------|
|          | Payroll System                                         | dor Name             | P.                  | R. Amount P.R. Requesto | r Worksite      |
|          | Personne/Position Control System     Purchasing System | LL CORP.             |                     | 17.23                   | PVC - PALO VERC |
|          | Contract Management                                    |                      |                     |                         |                 |
|          |                                                        |                      |                     |                         |                 |
|          | 표 👝 Location Management                                |                      |                     |                         |                 |
|          | 🗄 🔄 Purchase Order Management                          |                      |                     |                         |                 |
| L        | Purchase Requisition Management                        |                      |                     |                         |                 |
|          | Approve Purchase Requisitions                          | r 2013 P             | R Number R00000     | 13                      | E Drint         |
|          | Modify Open Purchase Requisition                       |                      |                     |                         | ⇒ Print         |
|          | Modify Purchase Requisition                            | Click on "Modify Pur | chase Requisitions" |                         |                 |
|          | Process Internal Transfer Purchase Requisition         | n nuuate ninestaniu  | IADDIOVAI COMMER    |                         |                 |
|          | 🗄 📺 Receiving Management                               | 19/06/2012 9:30 AN   | 1 NO MONEY IN BI    | UDGET                   |                 |
|          |                                                        |                      |                     |                         |                 |
|          | 🗄 🔄 Vendor Management 📃 🚽                              |                      |                     |                         |                 |
|          |                                                        |                      |                     |                         |                 |
|          | Click "ok"                                             |                      |                     |                         |                 |
|          |                                                        |                      |                     |                         |                 |
|          |                                                        |                      |                     |                         |                 |
|          |                                                        |                      |                     |                         |                 |
|          |                                                        |                      |                     |                         |                 |
|          |                                                        |                      |                     |                         |                 |
|          |                                                        |                      |                     |                         |                 |
|          |                                                        | _                    |                     |                         |                 |

| 🗃 Modify Purchase Requisition - Galaxy TRAIN                                                       |
|----------------------------------------------------------------------------------------------------|
| Menu Modify Purchase Requisition                                                                   |
| Search Details Items Notes Approvals                                                               |
| County: 33 - RIVERSIDE COUNTY 💌 District: 05 - PALO VERDE COMMUNITY COLLEGE 💌                      |
| Fiscal Year: 2013 🗸                                                                                |
| Purchase Requisition Number: R0000013  If Enter Requisition number or look up by pressing triangle |
| Purchase Requisition Prefix: R - PURCHASE REQUINTION 🔽                                             |
| Purchase Requisition Status:                                                                       |
| Primary Vendor:                                                                                    |
| Vendor Name:                                                                                       |
| Ship To Location:                                                                                  |
| Worksite Location:                                                                                 |
| P.R. Originator User ID:                                                                           |
| Copy From                                                                                          |
| Purchase Requisition Number:                                                                       |
| Then click find.                                                                                   |
|                                                                                                    |

REGULAR PURCHASE REQUISITION

| Modify Purchase Requisition - Galaxy TRAIN               |                                               |                       |                                  |                       |
|----------------------------------------------------------|-----------------------------------------------|-----------------------|----------------------------------|-----------------------|
| Modify Purchase Requisition                              |                                               |                       |                                  | Galaky                |
| Search Details Items Notes Approvals                     |                                               |                       |                                  |                       |
| Vendor: QUILL CORP.                                      | Fiscal Year: 2013                             | P.R. Number: R000001  | 3                                | Acct. Dist.           |
| Show Description Edit Desc. Discount Am                  | : 0.00 Pct: 0.000000                          | Freight Amt: 0.00     | € Exp                            | and C Close           |
| P.R. Line<br>Line Nbr. Fiscal Year Item Name Description | Quantity Unit Price                           | e U/M Amount Disc     | Discount<br>count Amount Freight | Freight<br>Amount Tax |
| Fund School Resource PY Goal Function                    | Diject Amount Per                             | cent Acct. Amount     | Change Budge                     | t Line if Needed.     |
|                                                          | Total: 0.00 1.000                             | 0000 17.23            |                                  |                       |
| ▲<br>Add Line Add Acct. Add Fav. BDup                    | Delete                                        |                       | Save                             | ►<br>★ Cancel         |
| Modify Purchase Requisition                              |                                               |                       |                                  | Cangor<br>Cangor      |
| Vendor, QUILL CORP.                                      | Fiscal Year: 2013                             | P.R. Number: R0000013 | 3                                |                       |
|                                                          | <sup>d</sup> Enter internal notes for approve | rs if                 |                                  | TION FOR              |
|                                                          | needed.                                       | ENDOR INFORMA         | TION, QUOTE NUMBER, ETC.         | ATION FOR             |
|                                                          |                                               | :K SAVE!              |                                  |                       |
|                                                          | @ Attach                                      |                       | <u> </u>                         | Attach                |
|                                                          |                                               | Last, Click "Save".   | Save                             | X Cancel              |
|                                                          |                                               |                       |                                  |                       |

**REGULAR PURCHASE REQUISITION** 

| Modify Purchase Requisition - Galaxy TRAIN                             |
|------------------------------------------------------------------------|
| Menu Modify Purchase Requisition                                       |
| Search Details Items Notes Approvals 2 <sup>nd</sup> Click "Approvals" |
| Vendor: QUILL CORP. Fiscal Year: 2013 P.R. Number: R0000013            |
| Internal External                                                      |
| CHANGED BUDGET NUMBER<br>Confirmation                                  |
| Attach     Attach                                                      |
| Save X Cancel                                                          |

| E | Modif            | y Purchas         | e Requis            | sition - G       | alaxy TRAIN     |             |                   |                  |          |                          | X      |
|---|------------------|-------------------|---------------------|------------------|-----------------|-------------|-------------------|------------------|----------|--------------------------|--------|
|   | Menu             | Modify            | / Purc              | hase I           | Requisit        | ion         |                   |                  |          |                          | Galaxy |
|   | Search           | Details           | Items               | Notes            | Approvals       |             |                   |                  |          |                          |        |
|   | Vendor           | : QUILL CO        | RP.                 |                  |                 |             | Fiscal Year: 2013 | P.R. Number:     | R0000013 |                          |        |
|   | Seq. Nbi<br>0001 | . Alias ID<br>CBO | Employee<br>SLAGAN, | Name<br>STEPHANI | Appi<br>E MARIE | oval Status | Update Timestamp  | Approval Comment |          | Approvals are now reset. |        |
|   |                  |                   |                     |                  |                 |             |                   |                  |          |                          |        |
|   |                  |                   |                     |                  |                 |             |                   |                  |          |                          |        |
|   |                  |                   |                     |                  |                 |             |                   |                  |          |                          |        |
|   |                  |                   |                     |                  |                 |             |                   |                  |          |                          |        |
|   |                  |                   |                     |                  |                 |             |                   |                  |          |                          |        |
|   |                  |                   |                     |                  |                 |             |                   |                  |          |                          |        |
|   |                  |                   |                     |                  |                 |             |                   |                  |          |                          |        |
|   |                  |                   |                     |                  |                 |             |                   |                  |          |                          |        |
|   |                  |                   |                     |                  |                 |             |                   |                  |          |                          |        |
|   |                  |                   |                     |                  |                 |             |                   |                  |          |                          |        |